## CARA MENJALANKAN PROGRAM

## PENERAPAN CUSTOMER RELATIONSHIP MANAGEMENT (CRM) PADA PENDERITA TB (TUBERCULOSIS) BERBASIS WEB DAN SMS GATEWAY DI BALAI KESEHATAN PARU MASYARAKAT (BKPM) WILAYAH KLATEN

1. Install software Xampp yang ada didalam folder Software Pendukung.

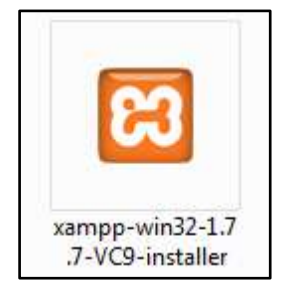

 Copy folder bkpm yang ada didalam folder Source Code, yang berisi kode program kemudian paste ke dalam direktori C:\xampp\htdocs sehingga letaknya berada di C:\xampp\htdocs\bkpm.

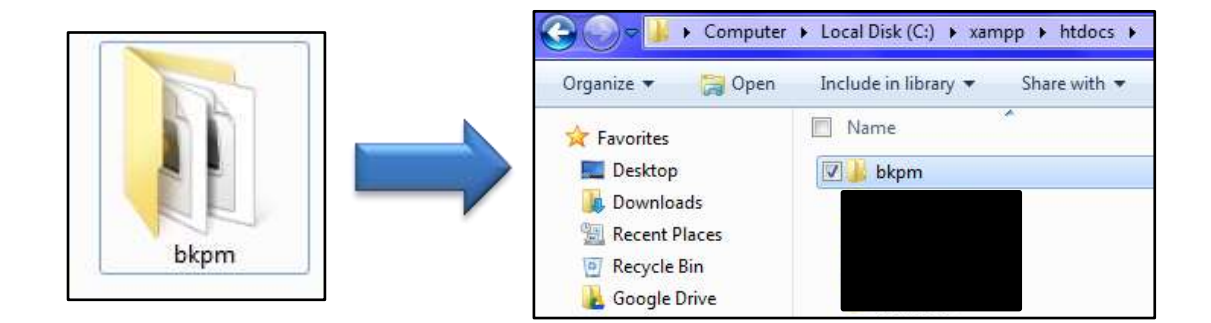

3. Jalankan program Xampp dengan mengaktifkan Apache dan MySQL klik tombol start.

| ខា      | XAMP      | Ser <u>v</u> ice |       |       |
|---------|-----------|------------------|-------|-------|
| Modules |           |                  |       |       |
| Svc     | Apache    | Running          | Stop  | Admin |
| Svc     | MySql     | Running          | Stop  | Admin |
| Svc     | FileZilla |                  | Start | Admin |
| Svc     | Mercury   |                  | Start | Admin |
| Svc     | Tomcat    |                  | Start | Admin |

4. Lalu buka *browser* dengan mengetikkan *localhost/phpmyadmin*. Buat *database* dengan nama "bkpm", lalu klik *create*.

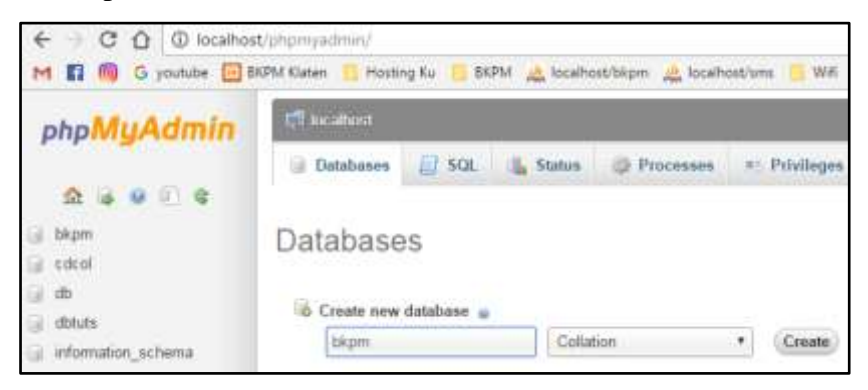

5. Kemudian import-kan *database* bkpm.sql yang berada dalam folder *database*.

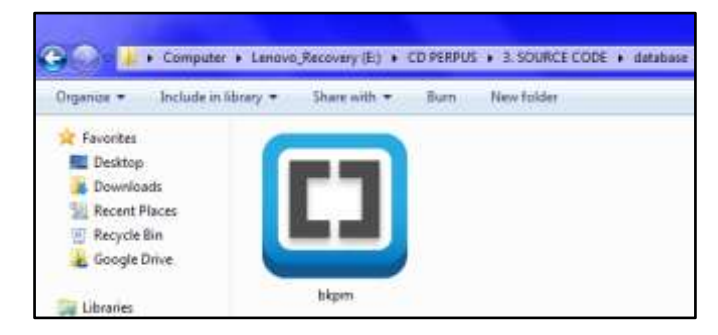

6. Kemudian *copy* folder Gammu yang ada didalam folder *Source Code*, yang berisi kode program kemudian *paste* ke dalam direktori C.

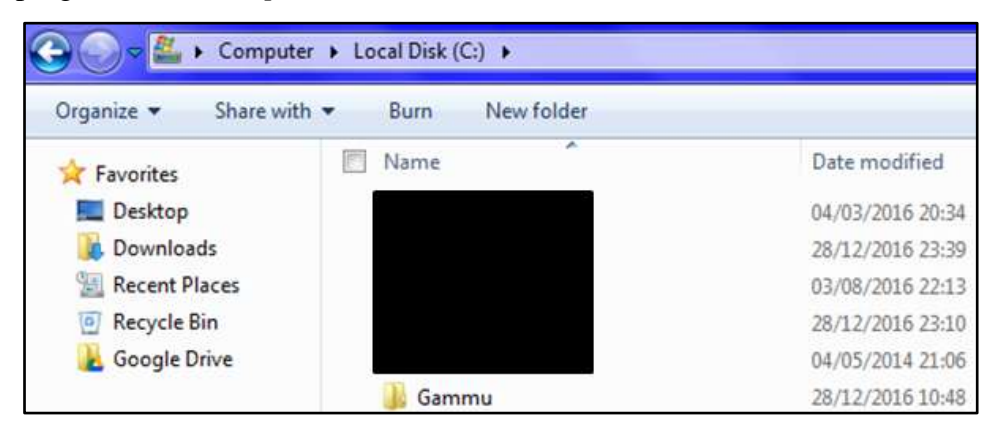

7. Lalu buka *browser* dengan mengetikkan *localhost/phpmyadmin*. Buat *database* dengan nama "sms", lalu klik *create* 

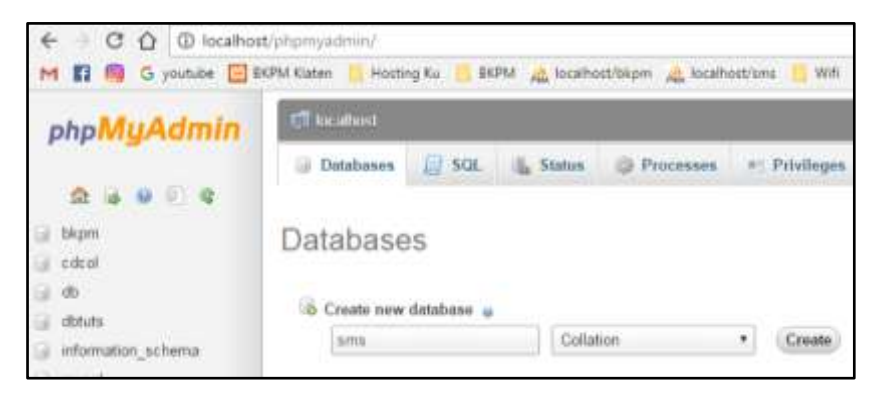

8. Kemudian import-kan database sms.sql yang berada dalam folder database.

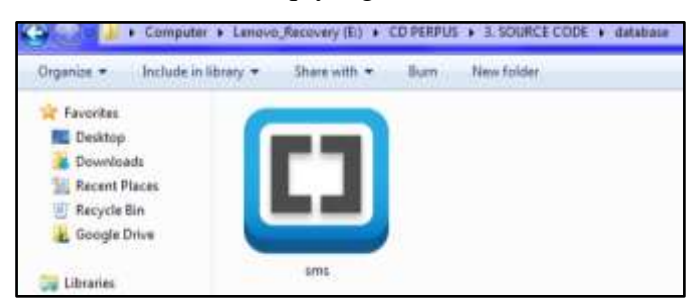

 Selanjutnya bukan Command Promt kemudian ketikkan perintah C:\gammu\bin untuk masuk ke direktori bin, berikutnya untuk *install service gammu* maka ketikan : gammu-smsd –i –c smsdrc –n gammuSMSD, akan tampil pesan seperti berikut.

c:∖gammu∖bin>gammu-smsd -i -c smsdrc -n gammuSMSD Service gammuSMSD installed sucessfully

10. Jalankan Gammu dengan menggunakan Services.

| Programs (3)          |                                                |
|-----------------------|------------------------------------------------|
| Services              |                                                |
| 🥺 Component Servio    | tes                                            |
| services              |                                                |
| Control Panel (6)     |                                                |
| 🗑 View local services |                                                |
| 📑 Manage Informati    | on Cards that are used to log on to online ser |

11. Lalu cari Gammu SMSD Service, kemudian klik Start. Pastikan port modem sudah di setting pada gammurc dan smsdrc.

| File Action View | Help<br>G 🚔 🚺 🔐 👘 🕨 💷                    |                     |              |         |              |               |   |
|------------------|------------------------------------------|---------------------|--------------|---------|--------------|---------------|---|
| Services (Local) | C) Services (Local)                      | 2                   |              |         |              |               |   |
|                  | Gammu SMSD Service<br>(gammuSMSD)        | Name                | Description  | Status  | Startup Type | Log On As     |   |
|                  |                                          | R Function Discover | The FDPHO    |         | Manual       | Local Service |   |
|                  | Stop the service                         | Function Discover   | Publishes th |         | Manual       | Local Service |   |
|                  | Restart the service                      | Gammu SMSD Ser      | Gammu SM     | Started | Automatic    | Local Syste   |   |
|                  |                                          | Group Policy Client | The service  | Started | Automatic    | Local Syste   |   |
|                  | Description:<br>Gammu SMS Daemon service | G Health Key and Ce | Provides X.5 |         | Manual       | Local Syste   | ł |
|                  |                                          | 🔍 HomeGroup Liste   | Makes local  |         | Manual       | Local Syste   | 1 |
|                  |                                          | C. HomeGroup Provi  | Performs ne  |         | Manual       | Local Service | ł |

12. Kemudian ketikkan alamat localhost/bkpm/ di browser untuk menjalankan program Penerapan Customer Relationship Management (CRM) pada Penderita TB (Tuberculosis) Berbasis Web dan SMS Gateway di Balai Kesehatan Paru Masyarakat (BKPM) Wilayah Klaten.

| DOM Without B | Circles # 100                                                                                                    | 0                                                                                                    |
|---------------|----------------------------------------------------------------------------------------------------|----------------------------------------------------------------------------------------------------|
| + 00          | @ locathor/thum/index.ptp                                                                                                    | 1 O Ta 1                                                                                                    |
|               | Dinas Kesehatan Provinsi Jawa Tengah                                                                                                    | AND A DESCRIPTION OF A DESCRIPTION OF A |
|               | ВКРМ                                                                                                    | Manifur Arus                                                                                                    |
|               | Balai Kesehatan Paru Masyarakat (BKPM) Wilayah                                                                                                    | Klaten                                                                                                    |
|               | Berando Jadwal Penkos Kontak Kanv Visi - Mai Buat Akun                                                                                                    |                                                                                                    |
|               | Balai Kesehatan Paru Masyarakat (BKPM) Wilayah Klat                                                                                                    | en                                                                                                    |
|               | Belai Kesenatan Pani Mesyenakat (BKPM) Wayuti Klaten merupakan salu diattara 5.1871 (U<br>milik Perpendah Provinsi Jean Borgati yang berdin sejak luhan 1962, semila bernara Edua Perdanan<br>Pani (BP4), Tahun 1967 (BH4, Kateke menjadirakan jorgani perdecentanan penyaki Tuberculosis<br>Plekeranas di bewah Direktorat Jendra Perdamentas Penyakit Manutar Deptaker Ri. | rf Pelaksana Teknas)<br>tasan Penyukit Para-<br>pamarintan Babasia                                                                                                    |

13. Login sebagai petugas pengelola web dengan *username* : admin, dan *password* : admin.

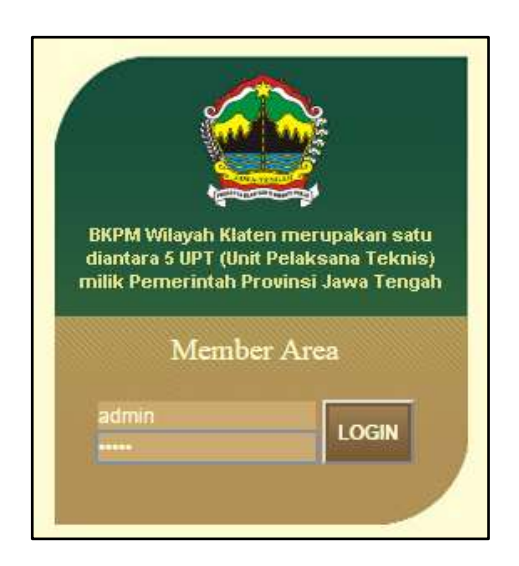

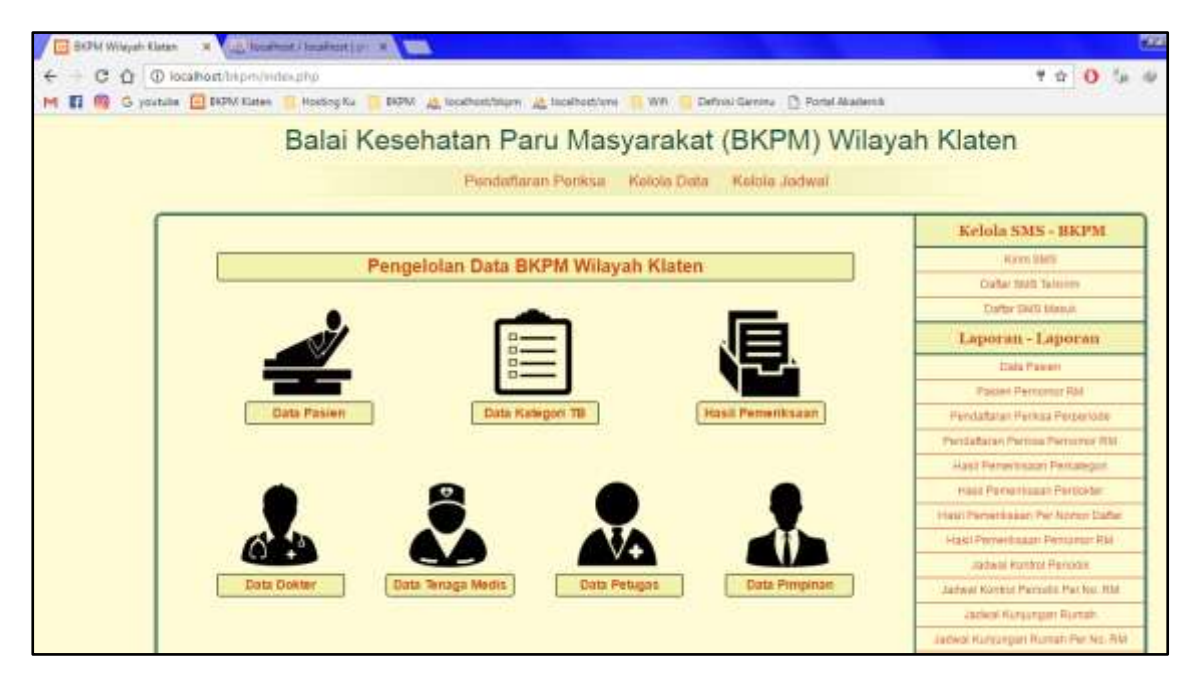

14. Login sebagai pimpinan untuk melihat laporan-laporan yang diinginkan dengan *username* : pimpinan, dan *password* : pimpinan.

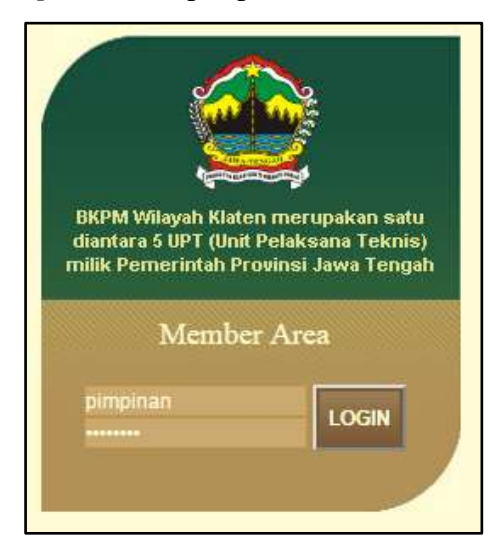

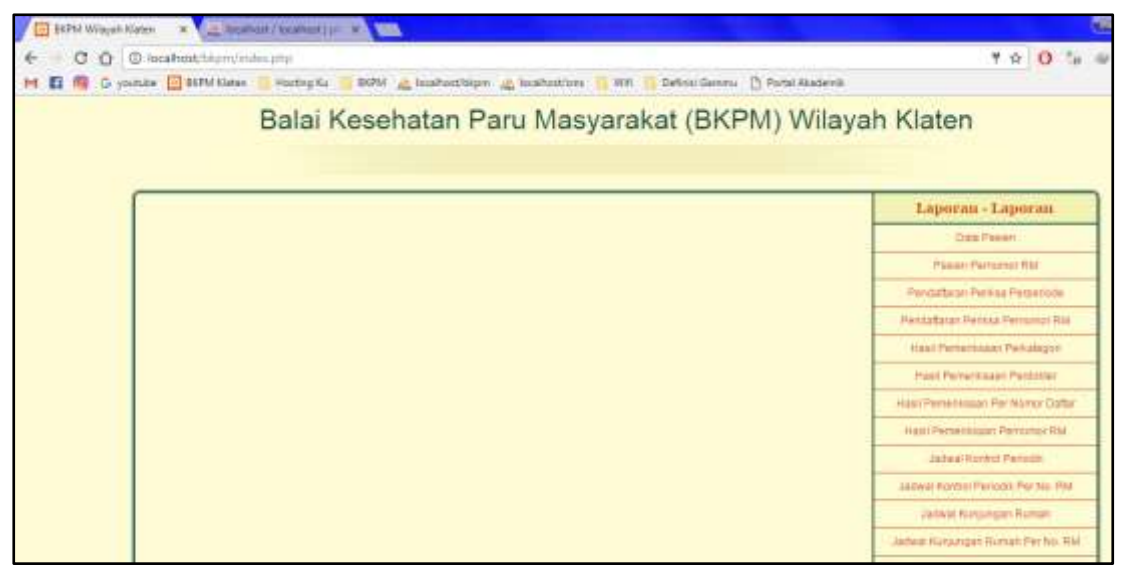

- 15. Login sebagai pasien dengan *username* dan *password* yang telah ditentukan pasien sendiri ketika melakukan pendaftaran menjadi pasien.
  - Berikui ini dicontohkan login pasien dengan username : rivai, dan password : rivai.

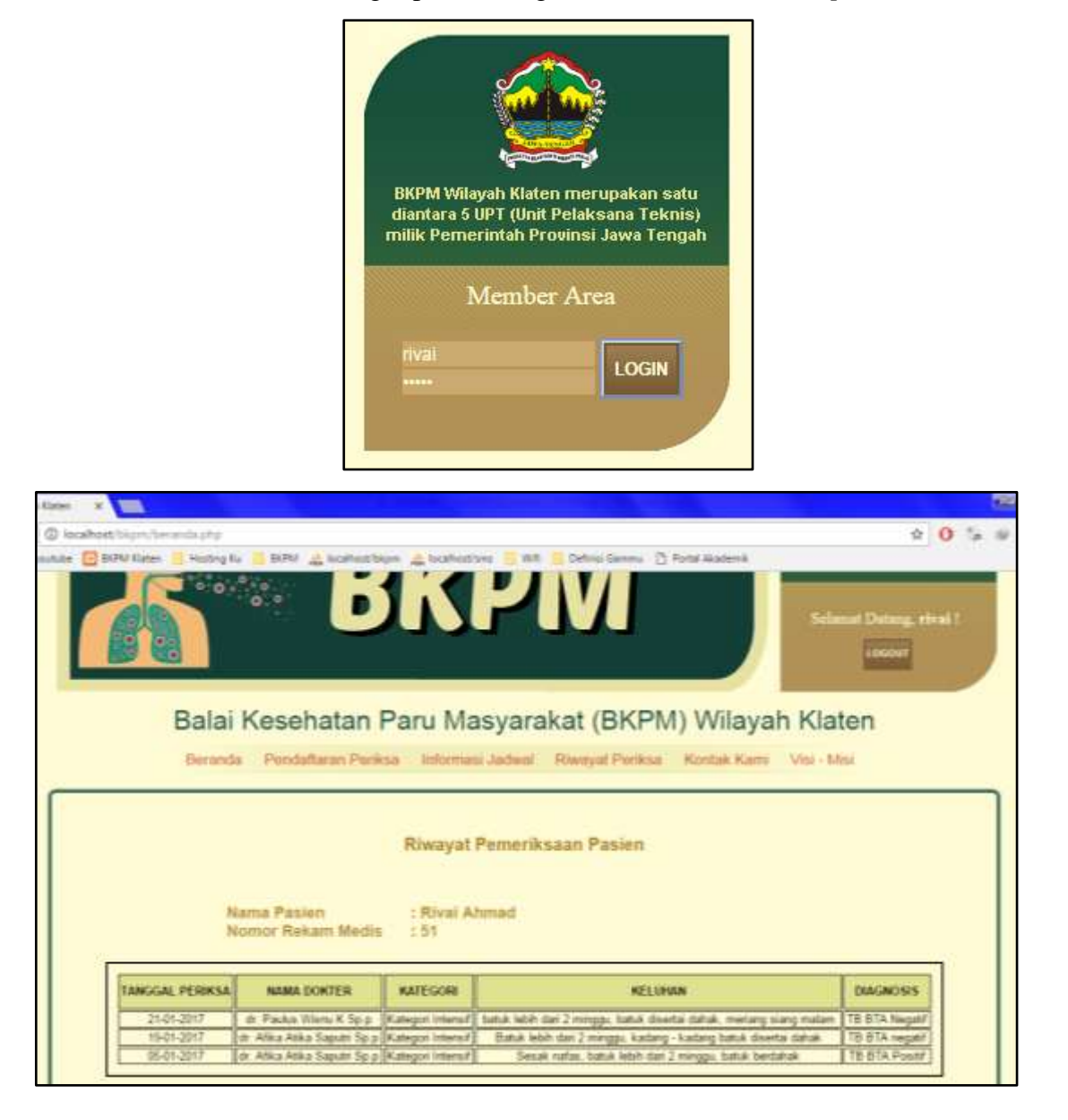